## brShop24 - Wie kann ich für einen Benutzer das angezeigte Sortiment reduzieren?

Im brShop24 haben Sie die Möglichkeit das Sortiment für "Kunden" auf dieselbe Art zu reduzieren wie bei "Kunden-Benutzer". Ebenfalls ist wichtig zu wissen, dass "Kunden-Benutzer" die Grundeinstellungen aus dem zugeordnetem "Kunden" "erben". Dies bedeutet, dass der "Kunden-Benutzer" nach Erstellen automatisch die Einstellungen übernommen bekommt, welche im "Kunden" bereits hinterlegt sind. Ein "Kunde" z.B. Firma Mustermann GmbH kann mehrere "Kunden-Benutzer" haben z.B. Einkauf, EDV, Geschäftsführung etc..

br**Shop** 

next generation

## Anleitung:

Öffnen Sie den Administrationsbereich in Ihrem brShop24.

- 1.) Reduzieren des Sortimentes für Kunden-Benutzer
  - a) gehen Sie im Administrationmenü auf "Kunden"
  - b) wählen Sie "Kunden-Benutzer" aus
  - c) klicken Sie bei gewünschtem Kunden-Benutzer auf "Eintrag bearbeiten"

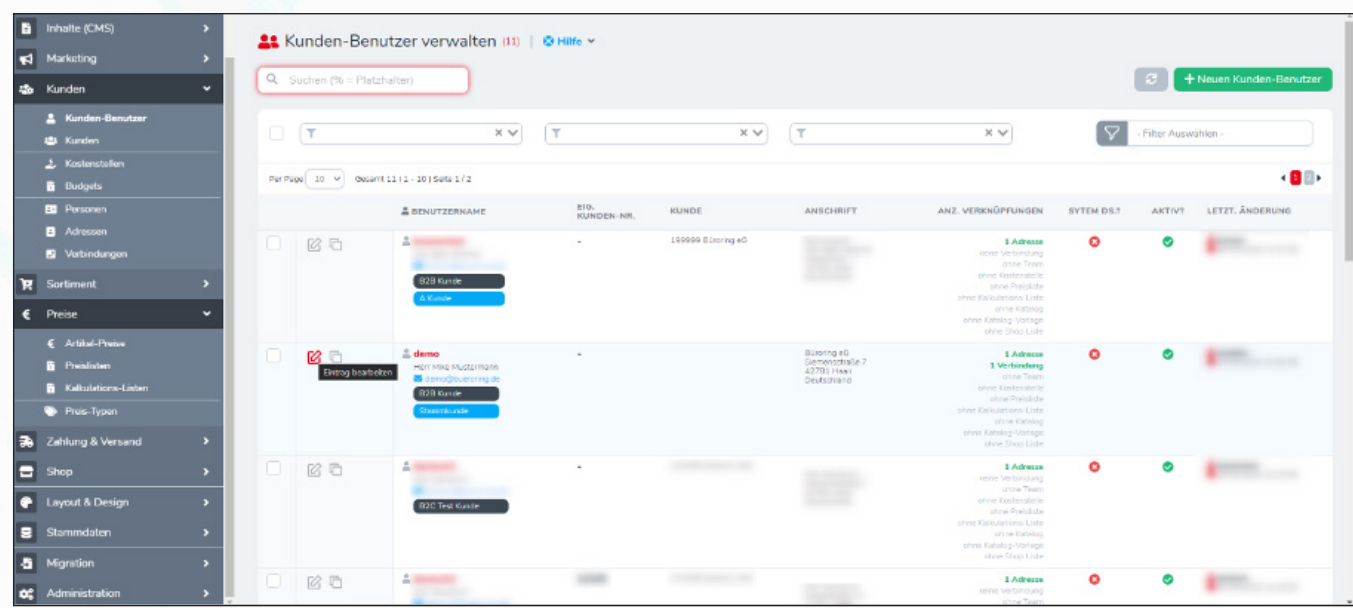

d) klicken Sie auf den Reiter "Sortiment"

e) setzen Sie den Haken bei "Individuelle Konfiguration verwenden?"

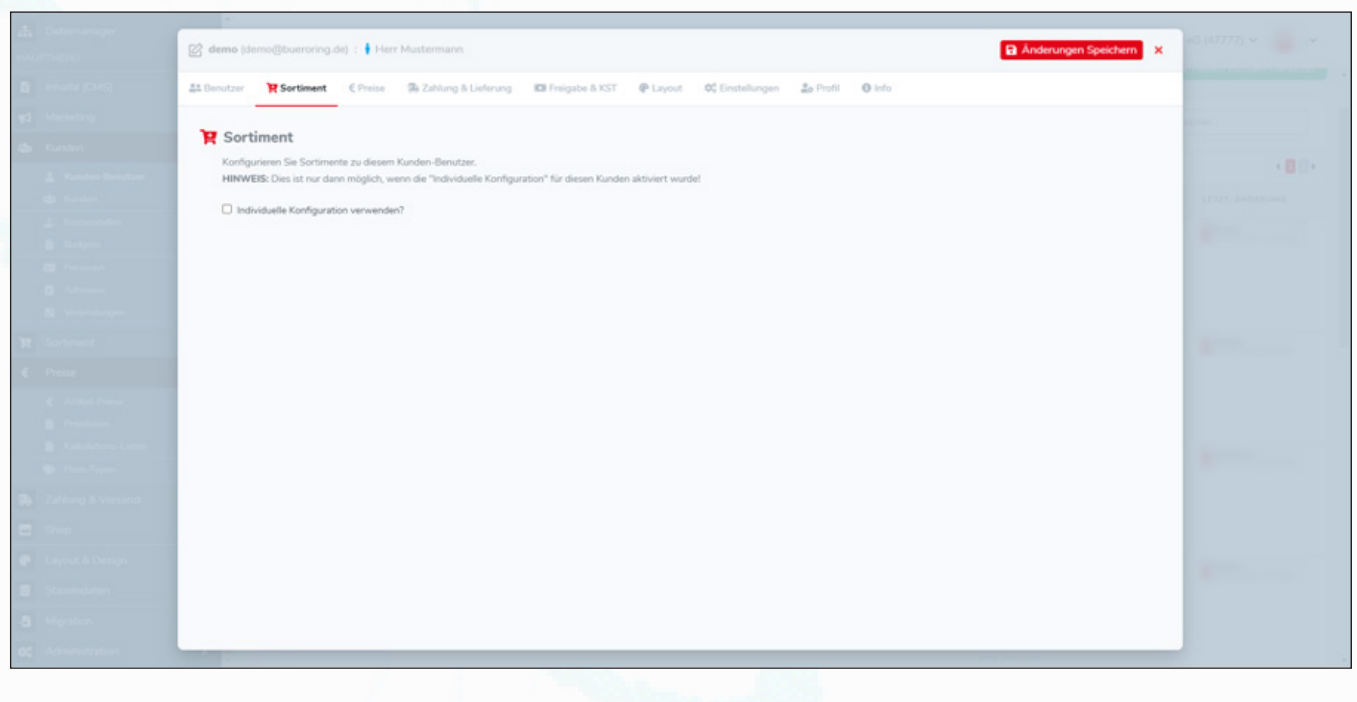

brShop24 - Wie kann ich für einen Benutzer das angezeigte Sortiment reduzieren?

## 1.) Reduzieren des Sortimentes für Kunden-Benutzer

- f) wählen Sie einen Hauptkatalog aus
- b) hinterlegen Sie, wenn gewünscht auch weitere Kataloge durch Nutzung des Dropdown-Feldes mit anschließender Sicherung durch das grüne Pluszeichen (+) fest

br**Shop** 

next generation

c) reduzieren Sie die beim Kunden angezeigten Sortimente, indem Sie in den Dropdown-Feldern z.B. Hersteller, Marken, Shop Partner/Lager, Lieferstatus oder Einkaufslisten auswählen und durch Klick auf das grüne Pluszeichen (+) hinzufügen

| Steuerzentrale                   | 🖉 deutsch@bueroring.de) Deutsch_Test : 🛉 Herr Deutsch1 🔹 🖈                                                                                                    |  |
|----------------------------------|----------------------------------------------------------------------------------------------------|--|
| Bestellungen     Kunden-Benutzer | 🚉 Benutzer 🙀 Sortiment 🛭 C Preise 🛞 Zahlung & Lieferung 🖾 Freigabe & KST 🕐 Layout 🕫 Einstellungen 🍰 Profil 🕕 Info                                                                                                    |  |
| Dateimanager     HAUFTMENÜ       | KATALOGE                                                                                                    |  |
| 🖹 Inhaite (CMS)                  | Hauptkatalog: BÜRORING LAGERSORTIMENT X V                                                                                                    |  |
| 📢 Marketing                      | Kataloge V                                                                                                    |  |
| Kunden L Kunden-Benutzer         | Deutscher-Katalog X                                                                                                    |  |
| täs Kunden                       | KATALOG-VORLAGEN                                                                                                    |  |
| Budgets                          | Katalog-Vorlagen: Bitte wählen Sie eine Katalog-Vorlage zum hinzufügen aus                                                                                                    |  |
| Adressen                         | ARTIKEL-LISTEN                                                                                                    |  |
| Sortiment                        | Artikel-Einschluss-Liste: Wählen Sie eine Liste aus                                                                                                    |  |
| € Preise                         | Artikel-Ausschluss-Liste: Wählen Sie eine Liste aus                                                                                                    |  |
| Zahlung & Versand                | HERSTELLER & MARKEN                                                                                                    |  |
| Shop                             | Reduzzeren sie die Sordment-Anzeige amman von Hersteller a Marke annang der rogengen einstellungen<br>Hersteller: Wählen Sie Hersteller aus                                                                                                    |  |
| Stammdaten                       | Marken: Wählen Sie Marken aus                                                                                                    |  |
| -Bi Migration                    | Contraction of the second second seco |  |

*Hinweis:* das Beispielbild zeigt Ihnen eine hinterlegte Auswahl durch verschiedene Einschränkungen des Sortimentes im Hauptkatalog anhand von Markierungsbändern, Hersteller und dem Lieferstatus "Lieferung bei Bestand innerhalb von 48 Stunden".

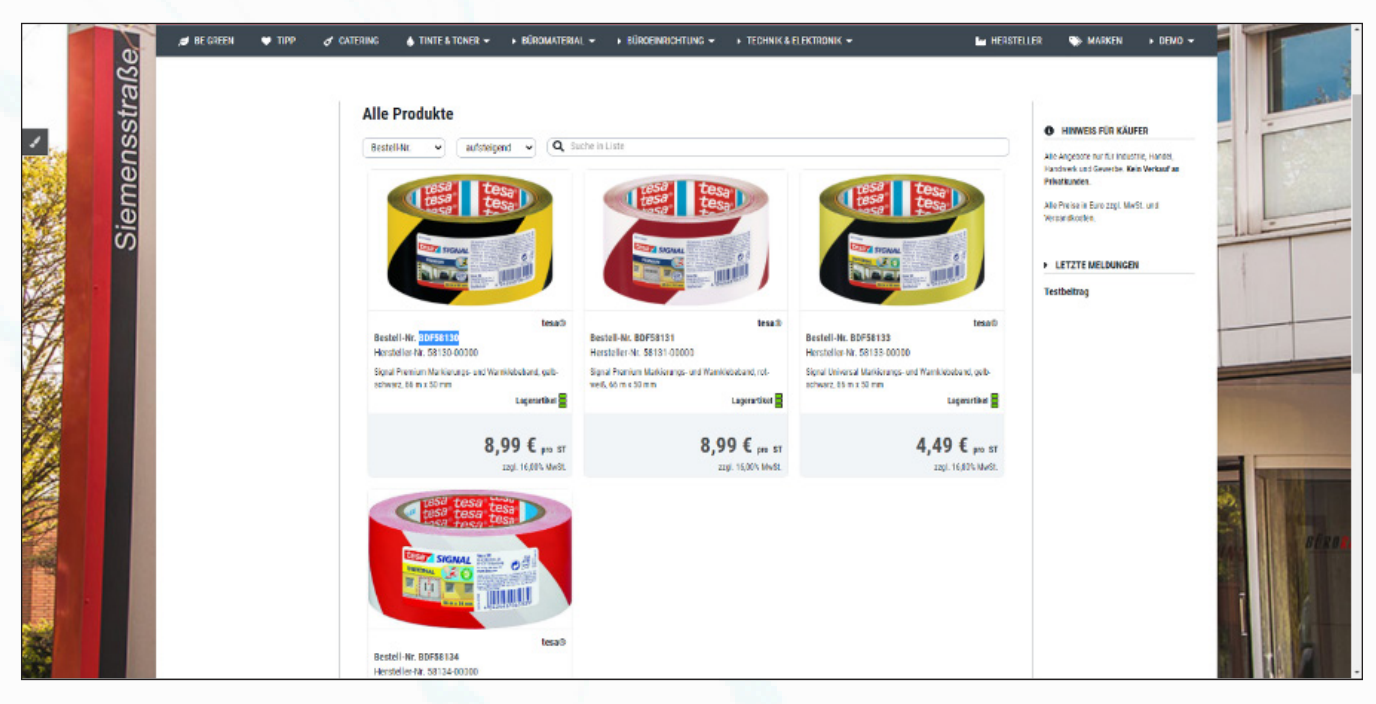